## **INSTRUCIÓNS DE ACCESO Á XORNADA DE FP DUAL** (Só activo no día e hora da xornada):

## A TRAVÉS DE DISPOSITIVOS MÓBILES:

Imprescindible instalar a aplicación Entrar na reunión no explorador Web de seu dispositivo (co enlace da reunión no cartel) e aceptar a oferta para instalar a aplicación no seu dispositivo

## A TRAVÉS DO ORDENADOR. Dúas opcións:

1- <u>Instalando a aplicación</u>: Entrar na reunión no explorador Web de seu dispositivo (co enlace da reunión no cartel), descargar e instalar a aplicación<sup>.</sup>

2- <u>A través do explorador Web</u>: Entrar na reunión no explorador Web de seu ordenador (co enlace da reunión no cartel) e seleccionar "Únase desde su navegador" na parte inferior da web· Pedirase un nome e un correo electrónico para entrar na reunión·

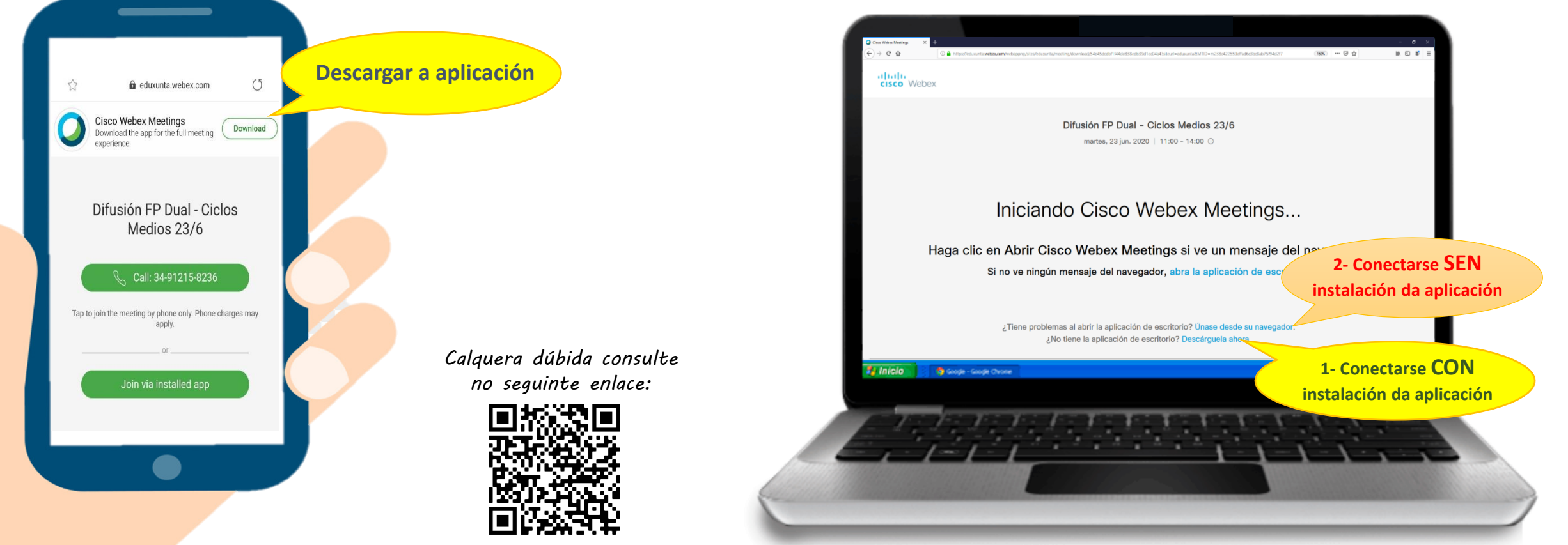

https://www.edu.xunta.gal/centros/iespolitecnicovigo/node/2224